# Fakturakopia med hjälp av försäljningsordernummer till kundfaktura pdf

#### Ta fram en fakturakopia av en kundfaktura till pdf

Välj Kunder och försäljning och klicka sedan på försäljningsorder.

| Startskärmsmeny        |                                                                                             |               |                                                                      |                                       |                                      |  |
|------------------------|---------------------------------------------------------------------------------------------|---------------|----------------------------------------------------------------------|---------------------------------------|--------------------------------------|--|
|                        | Rapporter                                                                                   |               | Kundinformation                                                      | Försäljningsorder                     |                                      |  |
| Din anstallning        | 😵 Skapa ny rapport                                                                          |               | 😵 Kund                                                               |                                       | Försäljningsorder                    |  |
| Tid och utlägg         | E Delad                                                                                     |               | A Ny kund                                                            | G Fråga arbetsflöde försäljningsorder |                                      |  |
| na con anagg           | Privat                                                                                      | ≽             | Kundgrupp                                                            |                                       | C Logg arbetsflöde försäljningsorder |  |
| Inköp                  | 🖿 Mellan företag 🛛 💙                                                                        |               | 🈵 Underhåll av öppna poster                                          |                                       |                                      |  |
|                        |                                                                                             | 🗎 Kontoutdrag |                                                                      |                                       |                                      |  |
| Projektledning         | Fakturering                                                                                 | Abonnemang    |                                                                      | Artikelinformation                    |                                      |  |
| Kunder och försäljning | 🗎 Kopia av faktura                                                                          |               | Abonnemang                                                           |                                       | 🛠 Artikel                            |  |
|                        | <ul> <li>Kopia av faktura (ordernr)</li> <li>Kopia av faktura lokal utskrift HBG</li> </ul> |               | <ul> <li>Import av abonnemang</li> <li>Abonnemangskörning</li> </ul> |                                       |                                      |  |
| Planering              |                                                                                             |               |                                                                      |                                       |                                      |  |
|                        | 🗎 Kopia av faktura lokal utskrift HBG ny                                                    |               | Ändring av abonnemangsunderlag                                       |                                       |                                      |  |

### Klicka på öppen.

| örsäljningsorder                                                                              | Referenser                                                                             | Faktura                                                                 |                               |
|-----------------------------------------------------------------------------------------------|----------------------------------------------------------------------------------------|-------------------------------------------------------------------------|-------------------------------|
| und *<br>undadress<br>rdertyp<br>aktureingsklar order v<br>tatus<br>tt fakturera v<br>B order | Vår referens<br>Jessica Thorman SBF   Erreferens  Externa referenser  Externt order-id | Valuta*  Bet.villkor  Fakturamottagare*  Samlingsfaktura  Fakt. via T/P |                               |
| Kontering<br>otpart                                                                           |                                                                                        |                                                                         |                               |
| Orderrader                                                                                    |                                                                                        |                                                                         |                               |
| Lägg till   Ta bort   Återställ   Parkera                                                     | Stäng Avsluta Sök artiklar Avgifter                                                    |                                                                         |                               |
|                                                                                               |                                                                                        |                                                                         | ☆<br>Logg arbetsflöde (rad 0) |
| Artikel                                                                                       | Belopp                                                                                 |                                                                         |                               |
|                                                                                               |                                                                                        |                                                                         |                               |
| * Huvudbok                                                                                    |                                                                                        |                                                                         |                               |
| para Rensa Öppen Loggb                                                                        | ok Export Kopiera försäljningsorder                                                    | Kopia av faktura Avgifter Betalningsplan                                |                               |
| · · · · · · · · · · · · · · · · · · ·                                                         |                                                                                        |                                                                         |                               |

### Klicka på stäng.

|           |                 |              |                 |                  |           |            |            |          |        |    | ×      |
|-----------|-----------------|--------------|-----------------|------------------|-----------|------------|------------|----------|--------|----|--------|
| Fälthiälp |                 |              |                 |                  |           |            |            |          |        |    |        |
|           |                 |              |                 |                  |           |            |            |          |        |    |        |
| Sökkriter | ior             |              |                 |                  |           |            |            |          |        |    |        |
| JORKITTEI |                 |              |                 |                  |           |            |            |          |        |    |        |
|           |                 |              |                 |                  |           |            |            |          |        |    |        |
|           |                 |              |                 |                  |           |            |            |          |        |    |        |
|           |                 |              |                 |                  |           |            |            |          |        |    |        |
|           |                 |              |                 |                  |           |            |            |          |        |    |        |
|           | ncerad          |              |                 |                  |           |            |            |          |        |    |        |
|           |                 |              |                 |                  |           |            |            |          |        |    |        |
|           |                 |              |                 |                  |           |            |            |          |        |    |        |
| Sök       |                 |              |                 |                  |           |            |            |          |        |    |        |
|           |                 |              |                 |                  |           |            |            |          |        |    |        |
|           |                 |              |                 |                  |           |            |            |          |        |    |        |
| Ordernr   | Leverantor/Kund | Var referens | Extern referens | Externt order-id | Rekvirent | Best.datum | Lev.datum  | Ver.nr   | Status | NI |        |
|           |                 |              |                 |                  |           |            |            |          |        |    | Filter |
| 21400000  | 1400056         | ANEK1028     |                 |                  |           | 2016-01-12 | 2016-01-12 | 30140000 | F      | MA |        |
| 21400000  | 1400040         | KLNY1000     |                 |                  |           | 2016-01-20 | 2016-01-20 | 30140000 | F      | MA |        |
| 21400000  | 1400040         | KLNY1000     |                 |                  |           | 2016-01-20 | 2016-01-20 | 30140000 | F      | MA |        |
| 21400000  | 1400012         | KLNY1000     |                 |                  |           | 2016-01-20 | 2016-01-20 | 30140000 | F      | MA |        |
| 21400000  | 1400026         | OSGR1000     |                 |                  |           | 2016-01-20 | 2016-01-20 | 30140000 | F      | MA |        |
| 21400000  | 1400061         | OSGR1000     |                 |                  |           | 2016-01-20 | 2016-01-20 | 30140000 | F      | MA |        |
| 21400000  | 1400033         | ELPE1002     |                 |                  |           | 2016-01-21 | 2016-01-21 | 30140000 | F      | MA |        |
| 21400000  | 1400075         | ELPE1002     |                 |                  |           | 2016-01-21 | 2016-01-21 | 30140000 | F      | MA |        |
| 21400000  | 1400055         | PEOL1004     |                 |                  |           | 2016-01-25 | 2016-01-25 | 30140000 | F      | MA |        |
| 21400000  | 1400002         | JAEL1004     |                 |                  |           | 2016-01-25 | 2016-01-25 | 30140000 | F      | MA |        |
| 21400000  | 1400093         | ANCH1004     |                 |                  |           | 2016-01-26 | 2016-01-26 | 30140000 | F      | MA |        |
| 21400000  | 1400094         | JETH1005     |                 |                  |           | 2016-01-26 | 2016-01-26 | 30140000 | F      | MA |        |
| 21400000  | 1400002         | JAEL1004     |                 |                  |           | 2016-01-27 | 2016-01-27 | 30140000 | F      | MA |        |
| 21400000  | 1400077         | MIKO1001     |                 |                  |           | 2016-01-27 | 2016-01-27 | 30140000 | F      | MA |        |
| 21400000  | 1400070         | JAEL1004     |                 | 57040000004      |           | 2016-01-27 | 2016-01-27 | 30140000 | F      | MA |        |
| 21400000  | 1400078         | MIKO1001     |                 | 57819900001      |           | 2016-01-27 | 2016-01-27 | 30140000 | F      | MA |        |
| 21400000  | 1400079         | MIKO1001     |                 |                  |           | 2016-01-27 | 2016-01-27 | 20140000 | -      | MA |        |
| 21400000  | 1400080         | MIKO1001     |                 |                  |           | 2016-01-27 | 2016-01-27 | 30140000 | F      | MA |        |
| 21400000  | 1400081         | MIK01001     |                 |                  |           | 2016-01-27 | 2016-01-27 | 30140000 | F      | MA |        |
|           |                 | 111101001    |                 |                  |           |            | 0          | 00140000 |        |    |        |
| Forslag   |                 |              |                 |                  | 3 4 5     | 6 / 8      | 9          |          |        |    |        |
| Stäng     |                 |              |                 |                  |           |            |            |          |        |    |        |
|           |                 |              |                 |                  |           |            |            |          |        |    |        |
|           |                 |              |                 |                  |           |            |            |          |        |    |        |

## Fyll i försäljningsordernummer i rutan ordernr och tryck på TAB.

| aljningsorder Leverans                                                                                                    |                                                                        |                              |                                                   |         |
|----------------------------------------------------------------------------------------------------|------------------------------------------------------------------------|------------------------------|---------------------------------------------------|---------|
| rnr                                                                                                    |                                                                        |                              |                                                   |         |
| 0                                                                                                    | •••                                                                    |                              |                                                   |         |
| örsäljningsorder                                                                                                    | Referenser                                                             | Faktura                      |                                                   |         |
| und*                                                                                                    | Vår referens                                                           | Valuta *                     |                                                   |         |
|                                                                                                    | Jessica Thorman SBF                                                    | Valuta                       |                                                   |         |
| undadress                                                                                                    | Er referens                                                            | Bet.metod                    |                                                   |         |
|                                                                                                    |                                                                        |                              | -                                                 |         |
|                                                                                                    | Externa referenser                                                     | Bet.villkor                  |                                                   |         |
| rdertyp                                                                                                    |                                                                        |                              | -                                                 |         |
| aktureringsklar order                                                                                                    | Externt order-id                                                       | Fakturamottagare *           |                                                   |         |
| tatus                                                                                                    |                                                                        | Samlingsfaktura              |                                                   |         |
| Border                                                                                                    |                                                                        | SanilligSidAtura             |                                                   |         |
| ]                                                                                                    |                                                                        | Fakt. via T/P                |                                                   |         |
|                                                                                                    |                                                                        |                              |                                                   |         |
|                                                                                                    |                                                                        |                              |                                                   |         |
| Kontering                                                                                                    |                                                                        |                              |                                                   |         |
| otpart                                                                                                    |                                                                        |                              |                                                   |         |
| otpart .                                                                                                    |                                                                        |                              |                                                   |         |
|                                                                                                    |                                                                        |                              |                                                   |         |
| · · · · · · · · · · · · · · · · · · ·                                                                                                    |                                                                        |                              |                                                   |         |
|                                                                                                    |                                                                        |                              |                                                   |         |
| Orderrader                                                                                                    | _                                                                      |                              |                                                   |         |
| Orderrader Artikal                                                                                                    | Beckriveing Enhet Antal                                                | Pris Val beloop Moms val bel | Totaltual balono Valuta S                         | Status  |
| Orderrader<br># Artikel                                                                                                    | Beskrivning Enhet Antal                                                | Pris Val.belopp Moms val.bel | Totalt val.belopp Valuta S                        | Status  |
| Orderrader<br># Artikel                                                                                                    | Beskrivning Enhet Antal                                                | Pris Val.belopp Moms val.bel | Totalt val.belopp Valuta S                        | ŝtatus  |
| Orderrader<br># Artikel                                                                                                    | Beskrivning Enhet Antal                                                | Pris Val.belopp Moms val.bel | Totalt val.belopp Valuta S                        | Status  |
| Orderrader<br># Artikel                                                                                                    | Beskrivning Enhet Antal                                                | Pris Val.belopp Moms val.bel | Totalt val.belopp Valuta S                        | Status  |
| Orderrader<br># Artikel                                                                                                    | Beskrivning Enhet Antal                                                | Pris Val.belopp Moms val.bel | Totalt val.belopp Valuta S                        | ŝtatus  |
| Orderrader<br># Artikel                                                                                                    | Beskrivning Enhet Antal                                                | Pris Val.belopp Moms val.bel | Totalt val.belopp Valuta S                        | Status  |
| Orderrader<br># Artikel                                                                                                    | Beskrivning Enhet Antal                                                | Pris Val.belopp Moms val.bel | Totalt val.belopp Valuta S                        | ŝtatus  |
| Orderrader<br># Artikel                                                                                                    | Beskrivning Enhet Antal                                                | Pris Val.belopp Moms val.bel | Totalt vsl.belopp Valuta S                        | Status  |
| Orderrader<br># Artikel<br>Lägg till Ta bort Aterställ Park                                                                                                    | Beskrivning Enhet Antal                                                | Pris Val.belopp Moms val.bel | Totalt val.belopp Valuta S                        | Status  |
| Orderrader       #     Artikel       Lägg till     Ta bort     Återställ     Park       * Ytterligare artikelinformation                                                            | Beskrivning Enhet Antal                                                | Pris Valbelopp Moms valbel   | Totalt val.belopp Valuta S                        | Status  |
| Orderrader       #     Artikel       Lägg till     Ta bort     Aterställ       Park       * Ytterligare artikelinformation                                                          | Beskrivning Enhet Antal                                                | Pris Val.belopp Moms val.bel | Totalt val.beiopp Valuta S                        | Status  |
| Orderrader       #     Artikel       Lägg till     Ta bort     Aterställ       Ytterligare artikelinformation       Artikel                                                         | Beskrivning Enhet Antal era Stäng Avsluta Sök artiklar Avgifter        | Pris Val.belopp Moms val.bel | Totalt val.beiopp Valuta S                        | Status  |
| Orderrader       #     Artikel       Lägg till     Ta bort     Återställ     Park       * Ytterligare artikelinformation     Artikel     Artikel                                    | era Stäng Avsluta Sök artiklar Avgifter                                | Pris Val.belopp Moms val.bel | Totalt val.belopp Valuta S<br>Logg arbetsflöde (r | Status  |
| Orderrader       #     Artikel       Lägg till     Ta bort     Återställ       Ytterligare artikelinformation       Artikel                                                         | era Stäng Avsluta Sök artiklar Avgifter                                | Pris Val.belopp Moms val.bel | Totalt val.belopp Valuta S Logg arbetsflöde (r    | Gitatus |
| Orderrader       #     Artikel       Lägg till     Ta bort     Återställ       Ytterligare artikelinformation       Artikel       *     Behandling                                  | era Stäng Avsluta Sök artiklar Avgifter                                | Pris Val.belopp Moms val.bel | Totalt val.belopp Valuta S<br>Logg arbetsflöde (r | Status  |
| Orderrader       #     Artikel       Lägg till     Ta bort     Återställ       Park       * Ytterligare artikelinformation       Artikel       * Behandling                         | era Stäng Avsluta Sök artiklar Avgifter                                | Pris Val.belopp Moms val.bel | Totalt val.belopp Valuta S Logg arbetsflöde (r    | status  |
| Orderrader         #       Artikel         Lägg till       Ta bort       Återställ         Ytterligare artikelinformation         Artikel         *       Behandling                | Beskrivning Enhet Antal ara Stäng Avsluta Sök artiklar Avgifter Belopp | Pris Val.belopp Moms val.bel | Totalt val.belopp Valuta S Logg arbetsflöde (r    | Status  |
| Orderrader         #       Artikel         Lägg till       Ta bort       Återställ         Ytterligare artikelinformation         Artikel         *       Behandling                | era Stäng Avsluta Sök artiklar Avgifter                                | Pris Val.belopp Moms val.bel | Totalt val.belopp Valuta S Logg arbetsflöde (r    | rad 0)  |
| Orderrader       #     Artikel       #     Artikel       Lägg till     Te bort     Återställ       Park       * Ytterligare artikelinformation       Artikel       ¥     Behandling | era Stäng Avsluta Sök artiklar Avgifter                                | Pris Valbelopp Moms valbel   | Totalt val.belopp Valuta S Logg arbetsflöde (r    | itatus  |

| Tryck längst ner på Kopia av faktura                                                               |                                   |         |
|----------------------------------------------------------------------------------------------------|-----------------------------------|---------|
| Spara         Rensa         Öppen         Loggbok         Export         Kopiera försäljningsorder | Kopia av faktura Avgifter Betalni | ıgsplan |

Tryck på spara och sedan dina beställda rapporter.

| Kopia av fal  | ctura               |   |
|---------------|---------------------|---|
| Variant       | 0. Kopia av faktura | • |
| ℅ Generella p | arametrar           |   |
|               |                     |   |
| Öppna paran   | netrar              |   |
|               |                     |   |
| ℅ Fasta parar | netrar              |   |
|               |                     |   |
| × Skrivarpara | ametrar             |   |
|               |                     |   |

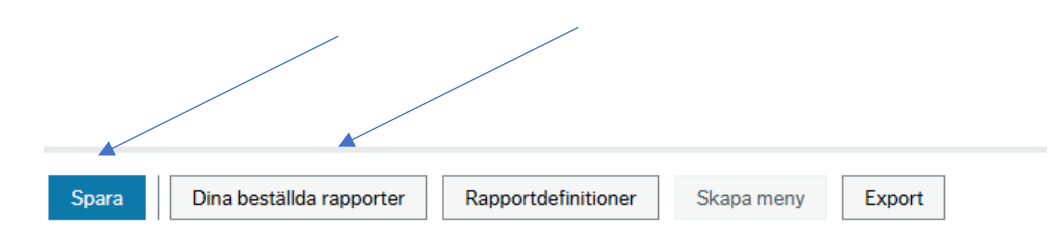

Status på fakturan behöver bli avslutad. Tryck på uppdatera tills status är avslutad. Klicka sedan på visa rapport för att se fakturan som kommer att öppnas som en pdf.

| Dina beställe  | da rappo | orter          |            |          |            |   |            |   |          |             |          |      |           |        |
|----------------|----------|----------------|------------|----------|------------|---|------------|---|----------|-------------|----------|------|-----------|--------|
| Schemalagt     |          |                |            |          |            |   |            |   |          |             |          |      |           |        |
| Från<br>Filter | 2020-05- | 11             | Till       | 20       | 20-05-11   | Ē |            |   |          |             |          |      |           |        |
| Beställda rapp | porter   |                |            |          |            |   |            |   |          |             |          |      |           |        |
| Visa rapport   | Anv      | Rapportnamn    | Rapport ID | Order-nr | Schemalagt |   | Färdig     |   | Serverkö | Filnamn     | Status   | Zoom | Visa logg |        |
|                |          |                |            |          |            | Ē |            | Ē |          |             |          |      |           | Filter |
| Ð              | JETH10   | Kopia av faktu | SO07       | 21661    | 2020-05-11 |   | 2020-05-11 |   | SVE1EI02 | I407o13hbg  | Avslutad | ٩,   | Ð         |        |
| Ð              | JETH10   | Kopia av faktu | SO07       | 21660    | 2020-05-11 |   | 2020-05-11 |   | SVE1EI02 | I407o13hbg  | Avslutad | 9    | Ð         |        |
| Ð              | JETH10   | 10. Bokförings | GL07       | 115250   | 2020-05-11 |   | 2020-05-11 |   | DEFAULT  | gl07a_14_11 | Avslutad | ٩    | Ð         |        |
|                |          |                |            |          |            |   |            |   |          |             |          |      |           |        |
| <br>×          |          |                |            |          |            |   |            |   |          |             |          |      |           |        |
| Uppdatera      | Rensa    | Utskrift       | Hämta      | Export   |            |   |            |   |          |             |          |      |           |        |